P

Internet Security Appliance

# RF550VPN/RF560VPN

**IPSec Tunneling** 

**Reference Guide** 

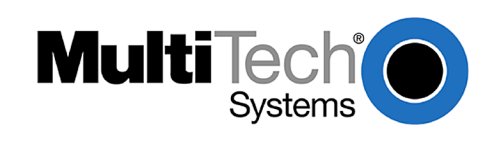

## How To: Configuring IPSec Tunneling in Windows XP or 2000 and Connecting to an RF550VPN/RF560VPN

### Copyright © 2003

This publication may not be reproduced, in whole or in part, without prior expressed written permission from Multi-Tech Systems, Inc. All rights reserved. Multi-Tech Systems, Inc. makes no representations or warranty with respect to the contents hereof and specifically disclaims any implied warranties of merchantability or fitness for any particular purpose. Furthermore, Multi-Tech Systems, Inc. reserves the right to revise this publication and to make changes from time to time in the content hereof without obligation of Multi-Tech Systems, Inc. to notify any person or organization of such revisions or changes.

### Manual Number S000261D

| Revision | Date     | Description                                 |
|----------|----------|---------------------------------------------|
| А        | 05/30/02 | Initial release                             |
| A1       | 05/31/02 | Added Win2K/XP screen differences           |
| В        | 08/12/02 | Added RF550VPN settings and static IP note. |
| С        | 04/16/03 | Updated for RF550VPN software version 4.64. |
| D        | 07/07/03 | Add RF560VPN.                               |

The following configuration procedure shows how to configure IPSec tunneling on a Windows XP Professional client so that this client can access a LAN through the Internet. The LAN is located on the protected side of a RF550VPN/RF560VPN. It is assumed that the RF550VPN/RF560VPN is already configured. This configuration procedure will also work on Windows 2000 with service pack 2 installed. Comments are included for screens that differ between Win XP and 2K.

<u>Note:</u> The remote client must use a static IP address for IPSec tunneling. This configuration will not work using a dynamic IP address at the remote client.

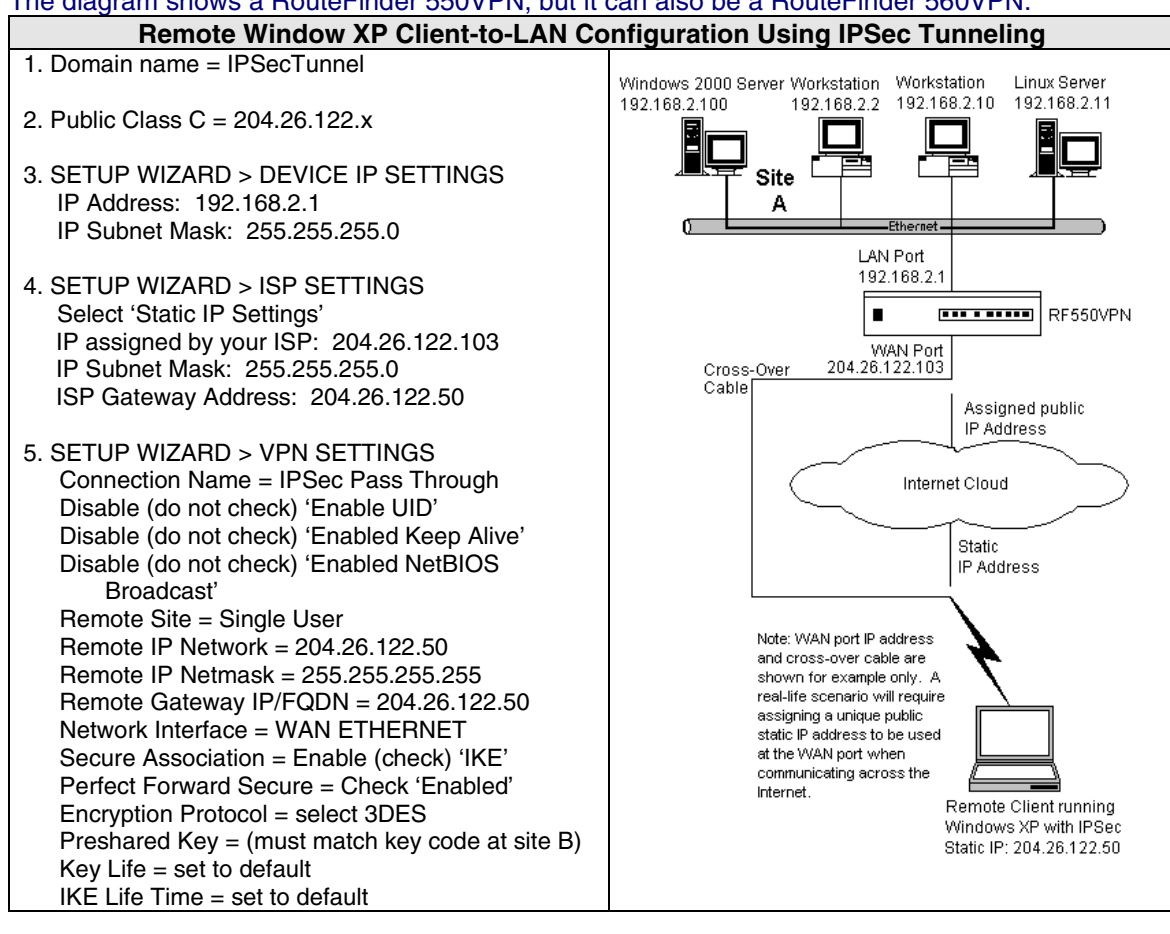

1. At the Windows XP Professional workstation, type **mmc** in DOS command mode.

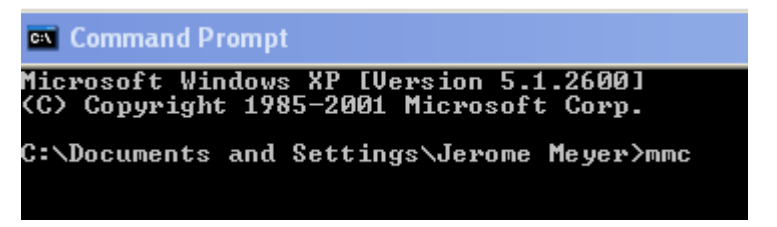

2. Left click on **File** and select **Add/Remove Snap-in**. For Win 2K, left click on **Console** and select **Add/Remove Snap-in**.

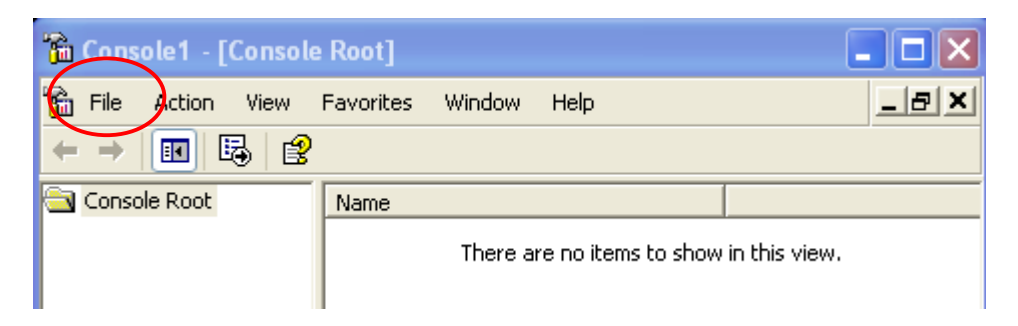

3. Click Add.

| Add/Remove Snap-in                                                    | ? ×   |
|-----------------------------------------------------------------------|-------|
| Standalone Extensions                                                 |       |
| Use this page to add or remove a standalone Snap-in from the console. |       |
| Snap-ins added to: Console Root                                       |       |
|                                                                       | - 11  |
|                                                                       |       |
|                                                                       |       |
|                                                                       |       |
|                                                                       |       |
|                                                                       |       |
| Description                                                           | _     |
|                                                                       |       |
|                                                                       |       |
| Add Remove About                                                      |       |
|                                                                       |       |
| ОК Са                                                                 | ancel |

4. Scroll down and highlight IP Security Policy Management and click Add.

| Available Standalone Snap-ins:         Snap-in       Vendor         Disk Defragmenter       Microsoft Corp, Executi         Disk Management       Microsoft Corporation         Disk Management       Microsoft Corporation         Disk Management       Microsoft Corporation         Disk Management       Microsoft Corporation         Disk Management       Microsoft Corporation         Disk Group Policy       Microsoft Corporation         Group Policy       Microsoft Corporation         Indexing Service       Microsoft Corporation         IP Security Monitor       Microsoft Corporation         P Security Policy Management       Microsoft Corporation         Disk to Web Address       Microsoft Corporation         Description       Microsoft Corporation         Internet Protocol Security (IPSec) Administration. Manage IPSec policies for secure communication with other computers.                                                                                                    | Add Standalone Snap-in                                                                                                    |                                                                                                    | ?× |
|----------------------------------------------------------------------------------------------------|----------------------------------------------------------------------------------------------------|----------------------------------------------------------------------------------------------------|----|
| Snap-in       Vendor         Image: Disk Defragmenter       Microsoft Corp, Executi         Image: Disk Management       Microsoft Corporation         Image: Disk Management       Microsoft Corporation | Available Standalone Snap-ins:                                                                                                    |                                                                                                    |    |
| Disk Defragmenter       Microsoft Corp, Executi         Disk Management       Microsoft and VERITAS         Disk Management       Microsoft Corporation         Polder       Microsoft Corporation         Group Policy       Microsoft Corporation         Indexing Service       Microsoft Corporation, I         IP Security Monitor       Microsoft Corporation         IP Security Policy Management       Microsoft Corporation         Ink to Web Address       Microsoft Corporation         Local Users and Groups       Microsoft Corporation         Description       Microsoft Corporation         Internet Protocol Security (IPSec) Administration. Manage IPSec policies for secure communication with other computers.                                                                                                    | Snap-in                                                                                                    | Vendor                                                                                                    | ^  |
| Description<br>Internet Protocol Security (IPSec) Administration. Manage IPSec<br>policies for secure communication with other computers.                                                                                                    | <ul> <li>Disk Defragmenter</li> <li>Disk Management</li> <li>Event Viewer</li> <li>Folder</li> <li>Group Policy</li> <li>Indexing Service</li> <li>IP Security Monitor</li> <li>IP Security Policy Management</li> <li>Cink to Web Address</li> <li>Local Users and Groups</li> </ul> | Microsoft Corp, Executi.<br>Microsoft and VERITAS<br>Microsoft Corporation<br>Microsoft Corporation<br>Microsoft Corporation<br>Microsoft Corporation<br>Microsoft Corporation<br>Microsoft Corporation<br>Microsoft Corporation<br>Microsoft Corporation |    |
| Add Close                                                                                                    | Description<br>Internet Protocol Security (IPSec) Admini<br>policies for secure communication with o                                                                                                    | stration. Manage IPSec<br>ther computers.                                                                                                    | se |

5. Choose Local computer and click Finish.

| Select Computer                                                                                                    | ? ×    |
|----------------------------------------------------------------------------------------------------|--------|
| Select which computer this Snap-in will manage<br>When this console is saved the location will also be saved            | Ē      |
| Local computer     The computer this console is running on                                                              |        |
| Manage domain policy for this computer's domain                                                                         |        |
| <ul> <li>Manage domain policy for another <u>d</u>omain:</li> <li>☐ <u>A</u>nother computer:</li> <li>Browse</li> </ul> |        |
| < Back Finish                                                                                                    | Cancel |

## 6. Click **Close**.

| Add Standalone Sr                                              | ap-in                                        |                                          | ?×  |
|----------------------------------------------------------------|----------------------------------------------|------------------------------------------|-----|
| Available Standalone S                                         | Snap-ins:                                    |                                          |     |
| Snap-in                                                        |                                              | Vendor                                   | ~   |
| 🚯 Disk Defragmente                                             | er                                           | Microsoft Corp, Executi                  |     |
| 🛛 👹 Disk Managemer                                             | it                                           | Microsoft and VERITAS.                   |     |
| 🔃 Event Viewer                                                 |                                              | Microsoft Corporation                    |     |
| 🔲 Folder                                                       |                                              | Microsoft Corporation                    | =   |
| 🚮 Group Policy                                                 |                                              | Microsoft Corporation                    |     |
| 🎽 🎦 Indexing Service                                           |                                              | Microsoft Corporation, I                 | . 🔲 |
| 📃 🜏 IP Security Monit                                          | or                                           | Microsoft Corporation                    |     |
| 🛛 뢿 IP Security Policy                                         | Management                                   | Microsoft Corporation                    |     |
| 🛛 🧕 Link to Web Add                                            | ress                                         | Microsoft Corporation                    |     |
| 🔣 Local Users and I                                            | Groups                                       | Microsoft Corporation                    | ~   |
| Description<br>Internet Protocol Sec<br>policies for secure co | urity (IPSec) Admini:<br>mmunication with ot | stration. Manage IPSec<br>her computers. | <   |
|                                                                |                                              |                                          |     |

## 7. Click OK.

| Add/Remove Snap-in                                                                                                    |
|----------------------------------------------------------------------------------------------------|
| Standalone Extensions                                                                                                    |
| Use this page to add or remove a standalone Snap-in from the console.                                                      |
| Snap-ins added to: Console Root                                                                                            |
| 🕄 IP Security Policies on Local Machine                                                                                    |
|                                                                                                    |
|                                                                                                    |
|                                                                                                    |
|                                                                                                    |
| Description                                                                                                    |
| Internet Protocol Security (IPSec) Administration. Manage IPSec policies<br>for secure communication with other computers. |
| Add <u>R</u> emove <u>Ab</u> out                                                                                           |
| OK Cancel                                                                                                    |

8. Click left button on **IP Security Policies on Local Computer** under **Console Root** to display the local computer security policies under **Name**.

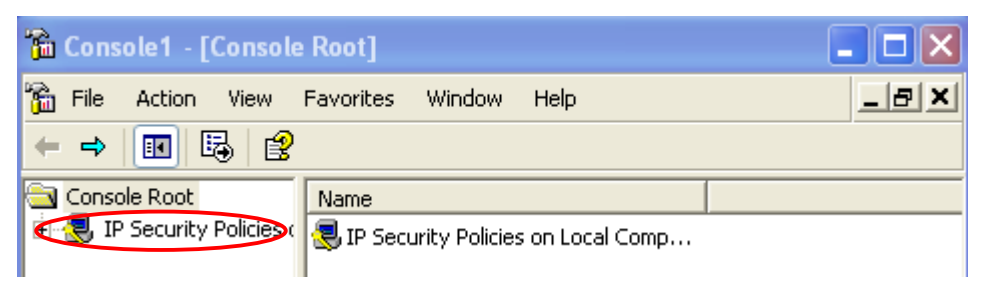

9. Right click on IP Security Policies on Local Computer and select Create IP Security Policy.

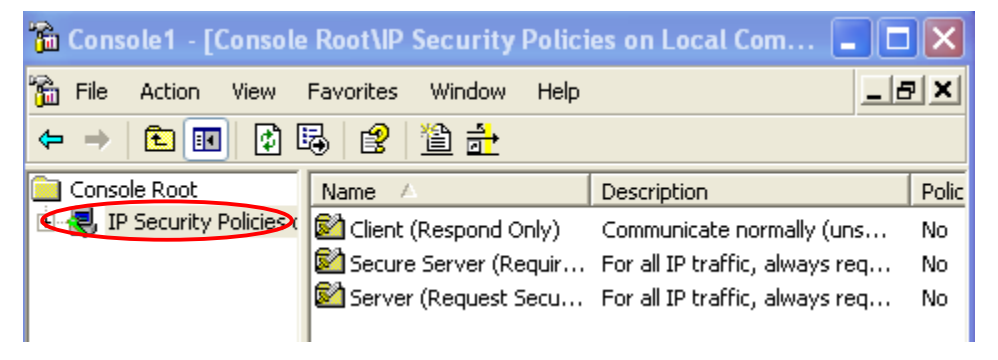

### 10. Click Next.

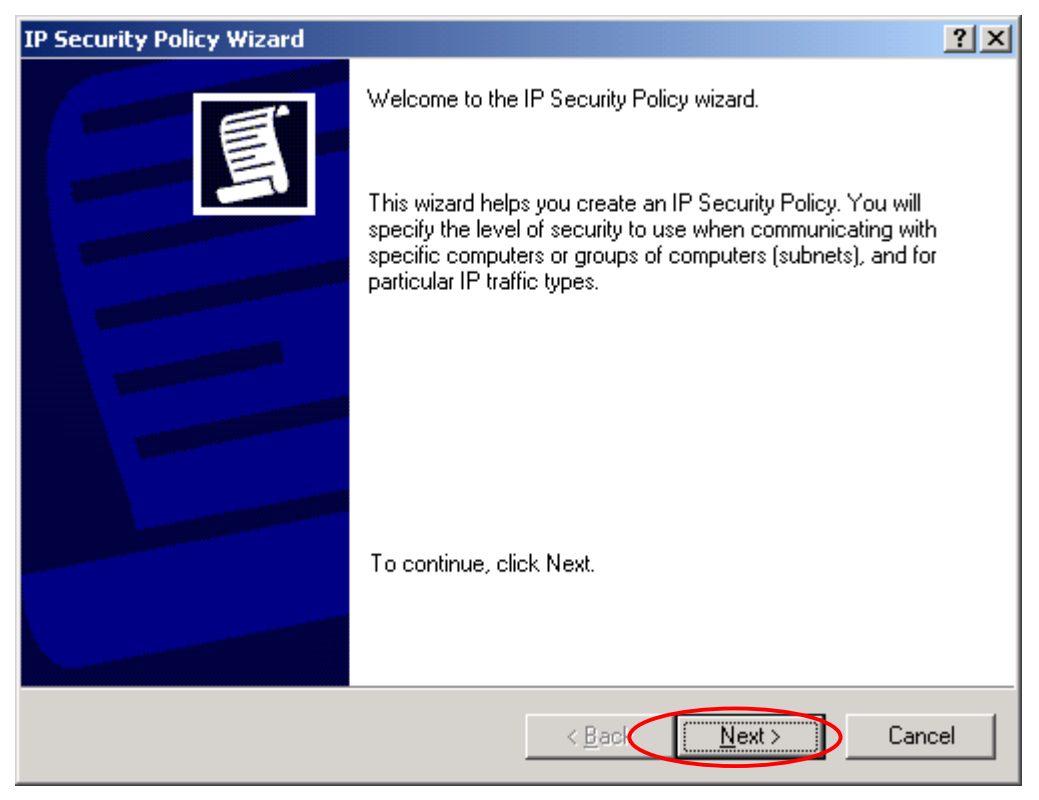

11. Type Name and Description for security policy, and then click **Next**.

| IP Security Policy Wizard                                                               | <b>?</b> × |
|-----------------------------------------------------------------------------------------|------------|
| IP Security Policy Name<br>Name this IP Security policy and provide a brief description | Ē          |
| Name:<br>RF550VPN With Win_XP                                                           |            |
| Description:<br>RF550VPN Communication with Windows XP Professional                     |            |
|                                                                                         | ×.         |
| < Back Next > C                                                                         | ancel      |

12. Uncheck Activate the default response rule, then click Next.

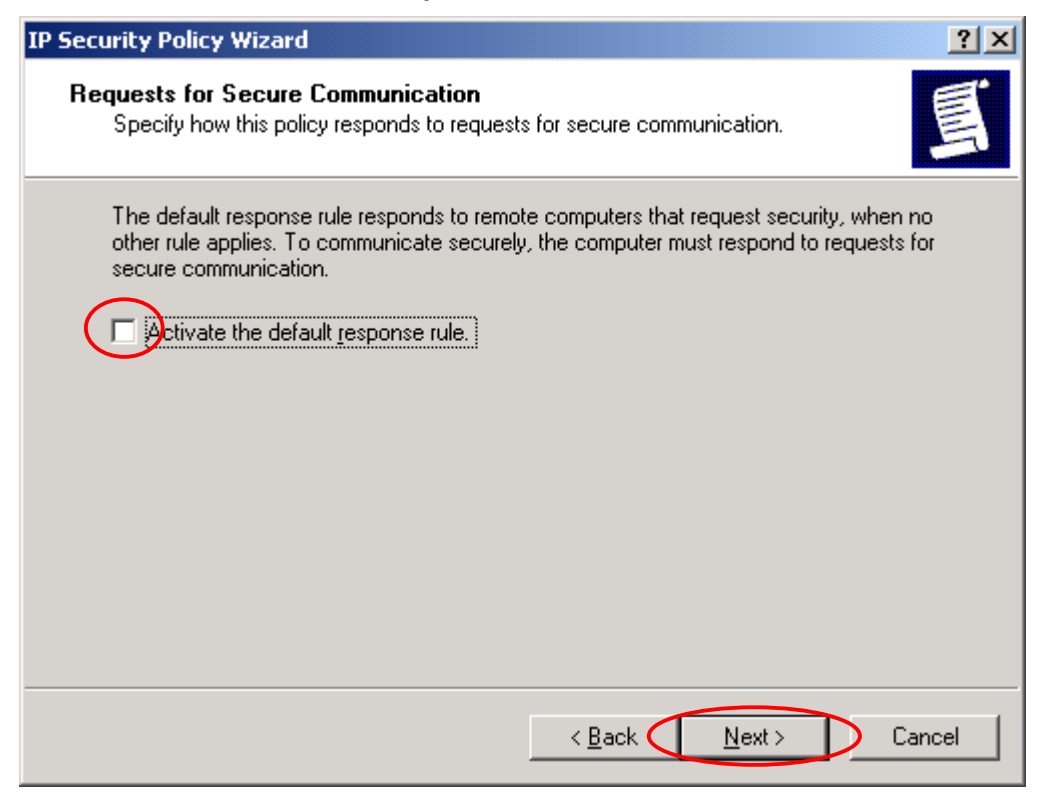

#### 13. Click Finish.

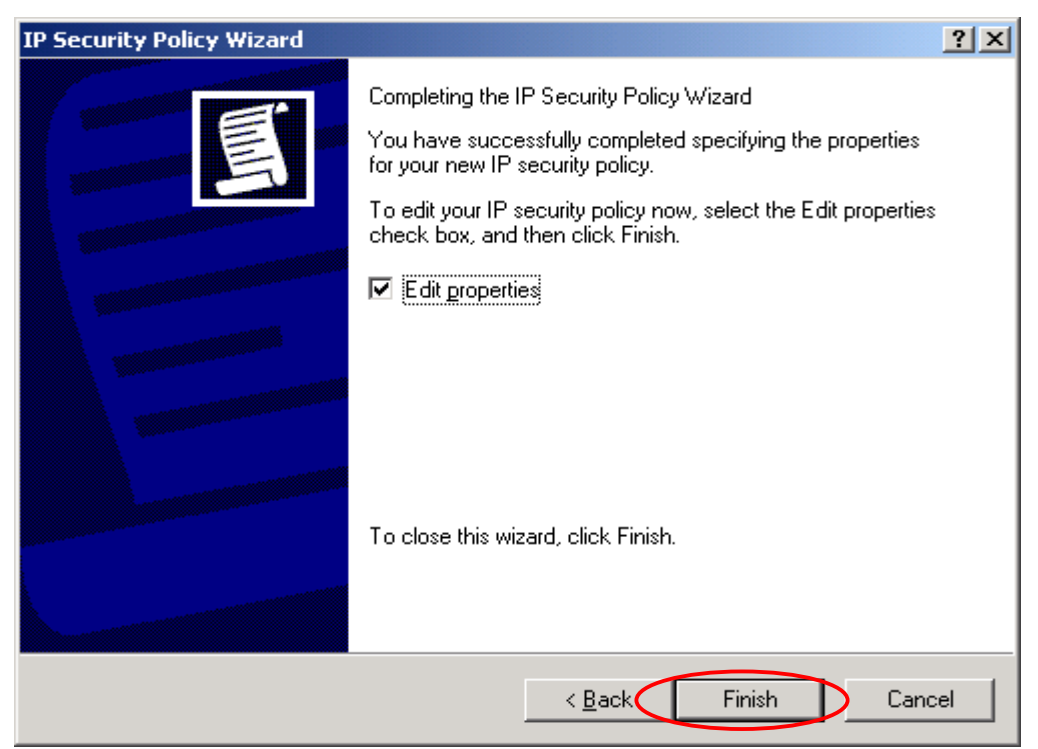

### 14. Click Add.

| EA2104VPN With W2K Pro                                | perties          |                     | ?×   |  |
|-------------------------------------------------------|------------------|---------------------|------|--|
| Rules General                                         |                  |                     |      |  |
| Security rules for communicating with other computers |                  |                     |      |  |
| IP Security Rules:                                    |                  |                     |      |  |
| IP Filter List                                        | Filter Action    | Authentication      | Tu   |  |
| Comparise                                             | Default Response | Kerberos            | Nc   |  |
| •                                                     |                  |                     | •    |  |
|                                                       | t <u>R</u> emove | Use Add <u>W</u> iz | ard  |  |
|                                                       |                  | OK Car              | icel |  |

### 15. Click Next.

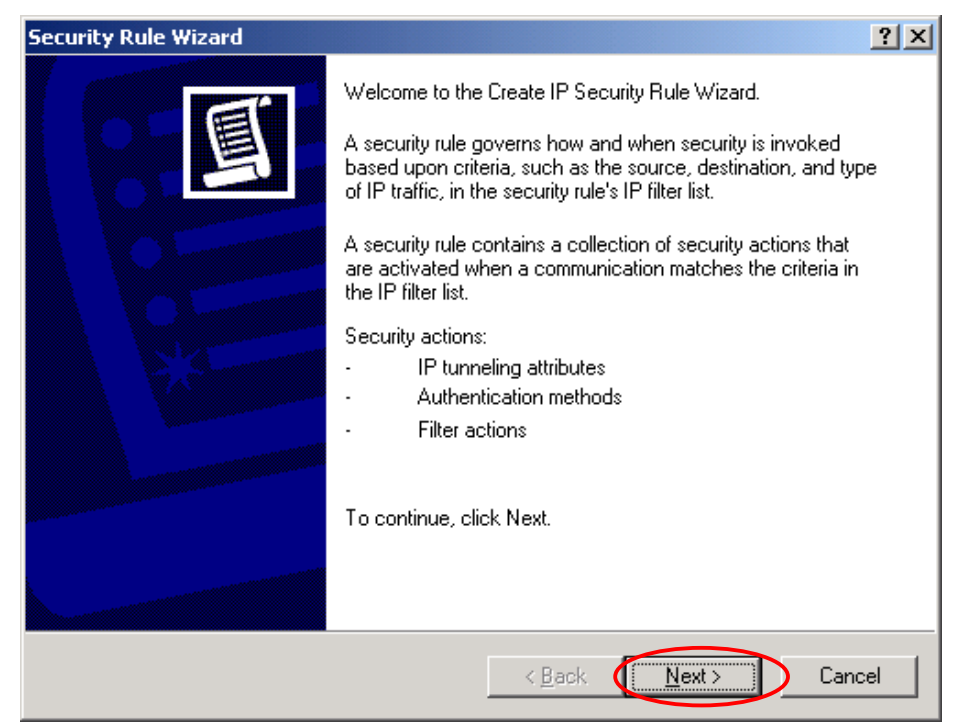

16. Input IP Address into **The tunnel endpoint specified by this IP address:** and then click **Next**. (Ex: RF550VPN/RF560VPN WAN Port IP Address 204.26.122.103)

| Security Rule Wizard                                                                                                    | <b>?</b> × |
|----------------------------------------------------------------------------------------------------|------------|
| <b>Tunnel Endpoint</b><br>The tunnel endpoint is the tunneling computer closest to the IP traffic destination,<br>as specified by the security rule's IP filter list.                                                  | Ī          |
| An IPSec tunnel allows packets to traverse a public or private internetwork with the<br>security level of a direct, private connection between two computers.<br>Specify the tunnel endpoint for the IP Security rule: |            |
| <ul> <li>This rule does not specify a tunnel</li> <li>The tunnel endpoint is specified by this IP address:</li> </ul>                                                                                                  |            |
| 204 . 26 . 122 . 103                                                                                                    |            |
|                                                                                                    |            |
|                                                                                                    |            |
| < Back Next > C                                                                                                    | ancel      |

17. Choose All network connections, and then click Next.

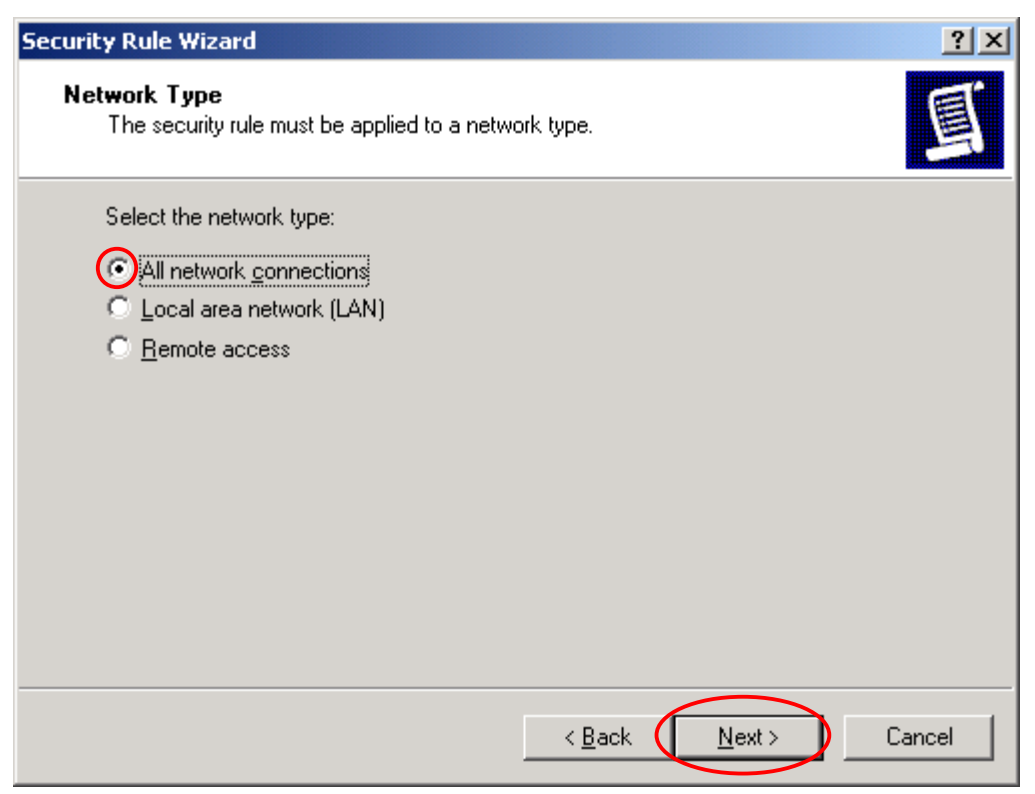

18. Choose **Use this string to protect the key exchange (preshared key)**. Enter the key code and then click **Next**. (Ex: RF550VPN/RF560VPN preshared key 1o2t3t4f)

| Security Rule Wizard                                                                                                    | <b>?</b> X |
|----------------------------------------------------------------------------------------------------|------------|
| Authentication Method<br>To add multiple authentication methods, edit the security rule after completing the<br>IP Security rule wizard.                                    | 圓          |
| Set the initial authentication method for this security rule:                                                                                                    |            |
| Use a certificate from this certification authority (CA):     Browse      Output:     Browse      Output:     Dise this string to protect the key exchange (preshared key): |            |
| 1o2t3t4f                                                                                                    | ~          |
|                                                                                                    |            |
| < Back Next > 0                                                                                                    | Cancel     |

### 19. Click Add.

| Securit | y Rule Wizard                                                                            |                                                               | <u>? ×</u>     |  |  |
|---------|------------------------------------------------------------------------------------------|---------------------------------------------------------------|----------------|--|--|
| IP I    | F <b>ilter List</b><br>Select the IP filter list for the type o                          | f IP traffic to which this security rule                      | applies.       |  |  |
|         | If no IP filter in the following list matches your needs, click Add to create a new one. |                                                               |                |  |  |
|         | IP filter lists:                                                                         |                                                               |                |  |  |
|         | Name                                                                                     | Description                                                   | <u>A</u> dd    |  |  |
|         | O All ICMP Traffic<br>O All IP Traffic                                                   | Matches all ICMP packets bet<br>Matches all IP packets from t | <u>E</u> dit   |  |  |
|         |                                                                                          |                                                               | <u>R</u> emove |  |  |
|         |                                                                                          |                                                               |                |  |  |
|         |                                                                                          |                                                               |                |  |  |
|         |                                                                                          | < <u>B</u> ack <u>N</u> ext                                   | > Cancel       |  |  |

### 20. Type a filter name and description then click Add.

| IP Filter List                                    |                                              |                                                        | ? 🗙            |
|---------------------------------------------------|----------------------------------------------|--------------------------------------------------------|----------------|
| An IP filter list is comp<br>addresses and protoc | osed of multiple filte<br>ols can be combine | rs. In this way, multiple sub<br>d into one IP filter. | nets, IP       |
| Name:                                             |                                              |                                                        |                |
| Win_XP to RF550VPN                                |                                              |                                                        |                |
| Description:                                      |                                              | (                                                      | Add            |
| Make a filter from Win_XP to Rf                   | 550VPN                                       | ~                                                      | E dit          |
|                                                   |                                              | ~                                                      | Remove         |
| Filters:                                          |                                              | V L                                                    | Jse Add Wizard |
| Mirrored Description                              | Protocol                                     | Source Port                                            | Destination    |
|                                                   |                                              | ОК                                                     | Cancel         |

### 21. Click Next.

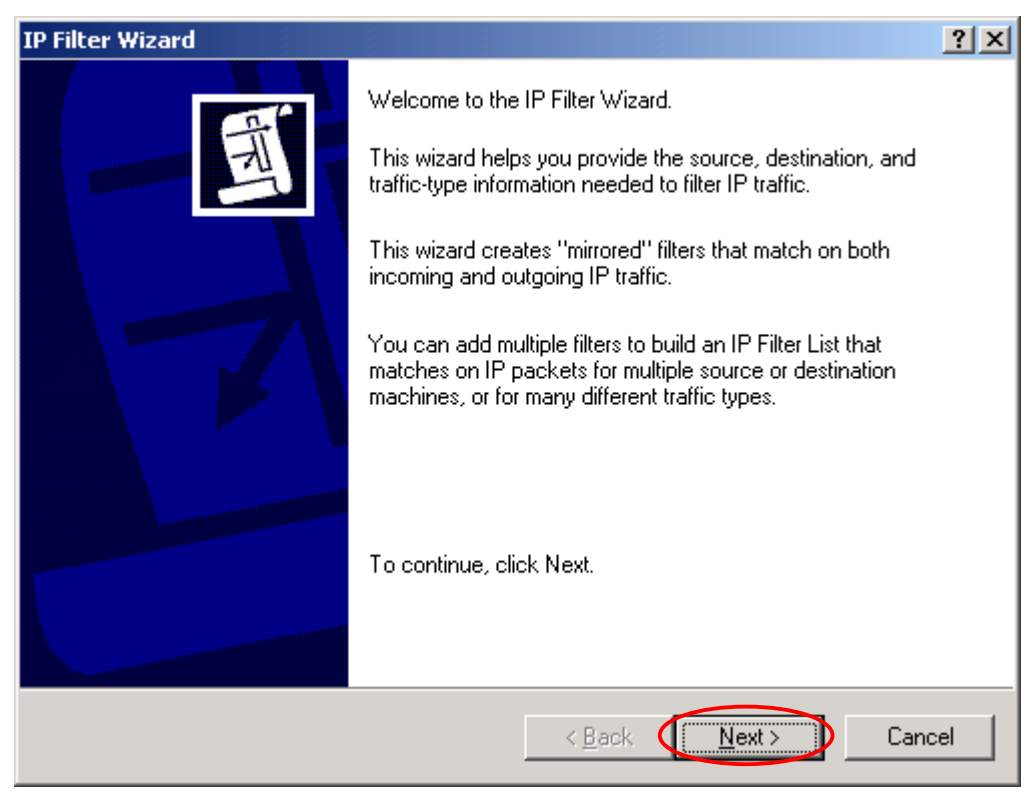

22. Select **A specific IP Address** and input Source IP address, and then click **Next**. (Ex: Windows XP Professional IP address 204.26.122.50)

| Filter Wizard                                                      | ? 🗙    |
|--------------------------------------------------------------------|--------|
| IP Traffic Source<br>Specify the source address of the IP traffic. | Ħ      |
| Source address:<br>A specific IP Address                           |        |
| IP Address: 204 . 26 . 122 . 50                                    |        |
| Subnet mask: 255 . 255 . 255 . 255                                 |        |
|                                                                    |        |
|                                                                    |        |
|                                                                    |        |
|                                                                    |        |
|                                                                    |        |
| < Back Next >                                                      | Cancel |

23. Select **A specific IP Subnet** and input destination IP address, and then click **Next**. (Ex: RF550VPN/RF560VPN Private network (LAN) 192.168.2.0)

| Filter Wizard                                                                | ? ×    |
|------------------------------------------------------------------------------|--------|
| IP Traffic Destination<br>Specify the destination address of the IP traffic. | Ē      |
| Destination address:                                                         |        |
|                                                                              |        |
| IP Addres 192 . 168 . 2 . 0                                                  |        |
| Subnet mas <u>k</u> : <b>255 . 255 . 255 . 0</b>                             |        |
|                                                                              |        |
|                                                                              |        |
|                                                                              |        |
|                                                                              |        |
|                                                                              |        |
|                                                                              |        |
|                                                                              |        |
| < Back                                                                       | Cancel |

24. Click Next.

| Filter Wizard                                                                                                    | ? ×    |
|----------------------------------------------------------------------------------------------------|--------|
| IP Protocol Type<br>Select the IP Protocol type. If this type supports IP ports, you will also specify the<br>IP port. | Ē      |
| Select a protocol type:                                                                                                |        |
|                                                                                                    |        |
| < <u>Back</u>                                                                                                    | Cancel |

25. Click Finish.

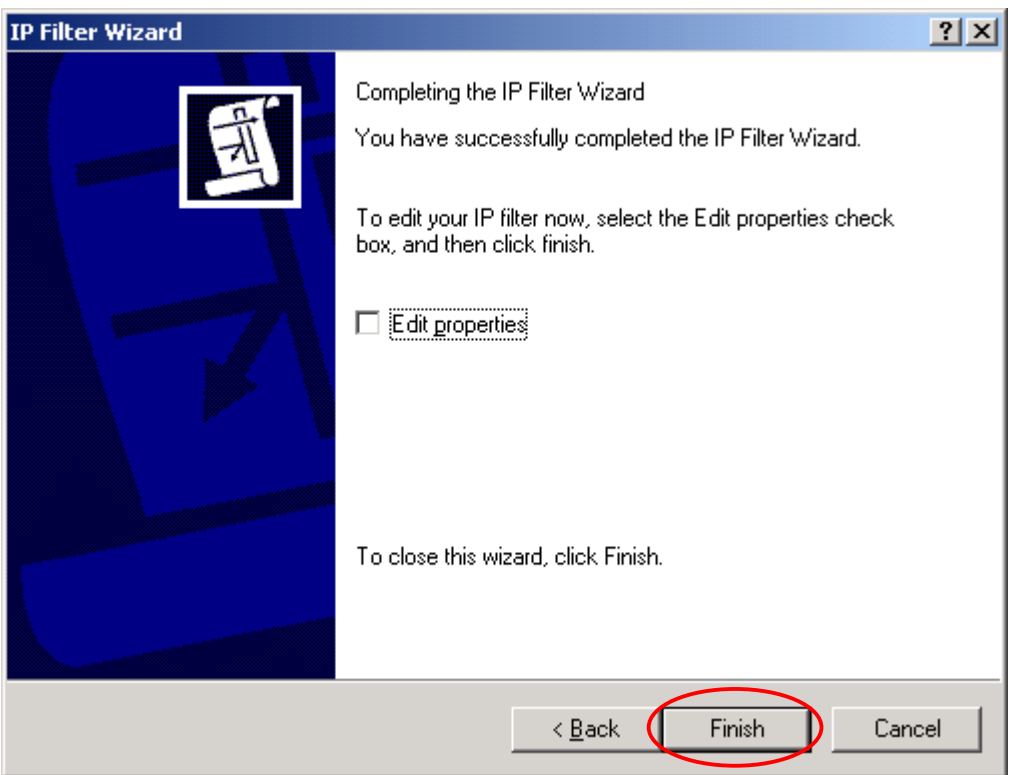

### 26. Click OK. For Win 2K click on Close.

| IP Filter List                                                                                                    |          |             | ? 🗙            |
|----------------------------------------------------------------------------------------------------|----------|-------------|----------------|
| An IP filter list is composed of multiple filters. In this way, multiple subnets, IP<br>addresses and protocols can be combined into one IP filter. |          |             |                |
| Name:                                                                                                    |          |             |                |
| Win_XP to RF550VPN                                                                                                    |          |             |                |
| ,<br>Description:                                                                                                    |          |             | Add            |
| Make a filter from Win_XP to F                                                                                                    | RF550VPN |             | Edit           |
|                                                                                                    |          | ~           | Remove         |
| Filters:                                                                                                    |          | ν.          | Jse Add Wizard |
| Mirrored Description                                                                                                    | Protocol | Source Port | Destination    |
| Yes                                                                                                    | ANY      | ANY         | ANY            |
| <                                                                                                    |          | ОК          | Cancel         |

## 27. Choose Win\_XP to RF550VPN/RF560VPN and then click Next.

| Security Rule Wizard                                                          |                                                                                               | ? 🔀            |
|-------------------------------------------------------------------------------|-----------------------------------------------------------------------------------------------|----------------|
| IP Filter List<br>Select the IP filter list for the type                      | of IP traffic to which this security rule                                                     | applies.       |
| If no IP filter in the following list ma<br>IP filter lists:                  | atches your needs, click Add to creal                                                         | te a new one.  |
| Name                                                                          | Description                                                                                   | Add            |
| All ICMP Traffic     All IP Traffic     All IP Traffic     Win_XP to RF550VPN | Matches all ICMP packets bet<br>Matches all IP packets from t<br>Make a filter from Win_XP to | Edit<br>Remove |
|                                                                               |                                                                                               |                |
|                                                                               | < Back Next                                                                                   | Cancel         |

### 28. Click Add.

| Security Rule Wizard                                                                             | <u>? ×</u>                                                                                                  |
|--------------------------------------------------------------------------------------------------|----------------------------------------------------------------------------------------------------|
| Filter Action<br>Select the filter action for this secu                                          | irity rule.                                                                                                 |
| If no filter actions in the following li<br>one. Select Use Add Wizard to cre<br>Filter Actions: | st matches your needs, click Add to create a new<br>eate a filter action.                                   |
|                                                                                                  |                                                                                                    |
| Permit     O Request Security (Optional)     O Require Security                                  | Permit unsecured IP packets t       Accepts unsecured communi       Accepts unsecured communi <u>Remove</u> |
|                                                                                                  | < <u>B</u> ack <u>N</u> ext > Cancel                                                                        |

### 29. Click Next.

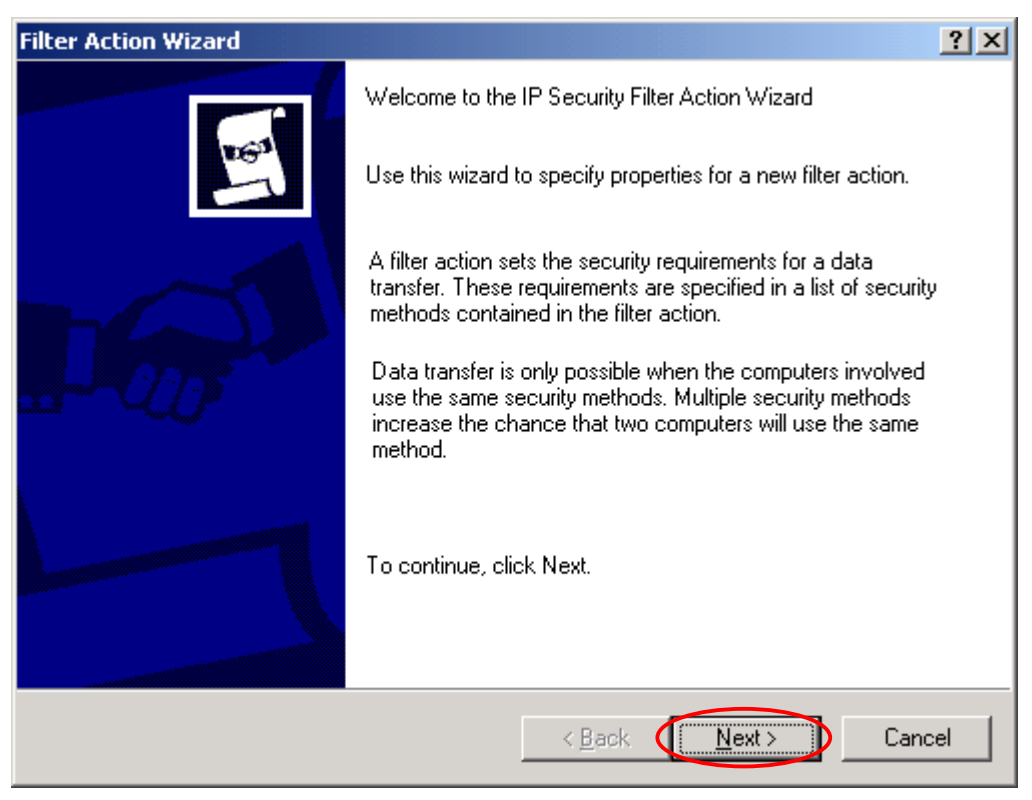

30. Type a filter action name and then click **Next**. (Ex: 3DES\_MD5)

| Filter Action Wizard                                                                  | <u>? ×</u>                                                                                                    |
|---------------------------------------------------------------------------------------|----------------------------------------------------------------------------------------------------|
| Filter Action Name<br>Name this filter action and optionally give a brief description | and the second second s |
| Name:                                                                                 |                                                                                                    |
| 3DES_MD5                                                                              |                                                                                                    |
| Description:                                                                          |                                                                                                    |
| 3DES_MD5                                                                              |                                                                                                    |
|                                                                                       |                                                                                                    |
| < <u>B</u> ack <u>N</u> ext>                                                          | Cancel                                                                                                    |

31. Choose Negotiate security and then click Next.

| Filter Action                                                    | <u>? ×</u>                           |
|------------------------------------------------------------------|--------------------------------------|
| Filter Action General Options<br>Set the filter action behavior. | Lease 1                              |
| Permit<br>Block<br>Negotiate security:                           |                                      |
|                                                                  | < <u>B</u> ack <u>N</u> ext > Cancel |

# 32. Choose **Do not communicate with computer that do not support IPSec**, and then click **Next**.

| Filter Action Wizard                                                                                                    | ? ×   |
|----------------------------------------------------------------------------------------------------|-------|
| <b>Communicating with computers that do not support IPSec</b><br>Communicating with computers that do not support IPSec may expose your<br>network to security risks.                 | 193   |
| Do you want to allow communication with computers the do not support IPSec?                                                                                                    |       |
| © Do not communicate with computers that do not support IPSec.                                                                                                    |       |
| Fall back to <u>unsecured</u> communication.                                                                                                    |       |
| Use this option if there are computers that do not support IPSec on your network<br>Communication with computers that do not support IPSec may expose your netw<br>to security risks. | ork   |
| < <u>B</u> ack <u>N</u> ext > C                                                                                                    | ancel |

### 33. Choose **Custom** and then click **Settings**.

| Security Method Wizard                                                                                                    | ? ×    |
|----------------------------------------------------------------------------------------------------|--------|
| IP Traffic Security<br>Specify a security method for IP traffic. To add multiple security methods edit the<br>filter action after completing the wizard.                                                                                 | E.     |
| This filter action requires at least one security method for IP traffic.                                                                                                    |        |
| <ul> <li>High (Encapsulated Secure Payload)</li> <li>Data will be encrypted, authenticated, and unmodified.</li> <li>Medium (Authenticated Header)</li> <li>Data will be authentic and unmodified, but will not be encrypted.</li> </ul> |        |
| < <u>B</u> ack <u>N</u> ext >                                                                                                    | Cancel |

34. Check Data integrity and encryption (ESP), select Integrity algorithm (MD5) and Encryption algorithm (3DES), and then click OK.

| Custom Security Method Settings                                                  | ? ×  |
|----------------------------------------------------------------------------------|------|
| Specify the settings for this custom security method.                            |      |
| Data and address integrity without encryption (AH) :<br>[ntegrity algorithm:     |      |
| MD5                                                                              |      |
| Data integrity and encryption (ESP):     Integrity algorithm:     MD5            |      |
| Encryption algorithm:                                                            |      |
| Session Key Settings:                                                            |      |
| Generate a new key every:     Generate a new key every:       1000000     Kbytes | very |
| OK Can                                                                           | cel  |

### 35. Click Next.

| Security Method Wizard                                                                                                    | ? ×                                                                                                    |
|----------------------------------------------------------------------------------------------------|----------------------------------------------------------------------------------------------------|
| IP Traffic Security<br>Specify a security method for IP traffic. To add multiple security methods edit the<br>filter action after completing the wizard.                                                                                 | Real Provide Provide P |
| This filter action requires at least one security method for IP traffic.                                                                                                    |                                                                                                    |
| <ul> <li>High (Encapsulated Secure Payload)</li> <li>Data will be encrypted, authenticated, and unmodified.</li> <li>Medium (Authenticated Header)</li> <li>Data will be authentic and unmodified, but will not be encrypted.</li> </ul> |                                                                                                    |
| <u>Custom</u> <u>Settings</u>                                                                                                    |                                                                                                    |
|                                                                                                    |                                                                                                    |
| < <u>B</u> ack <u>N</u> ext >                                                                                                    | Cancel                                                                                                    |

### 36. Click Finish.

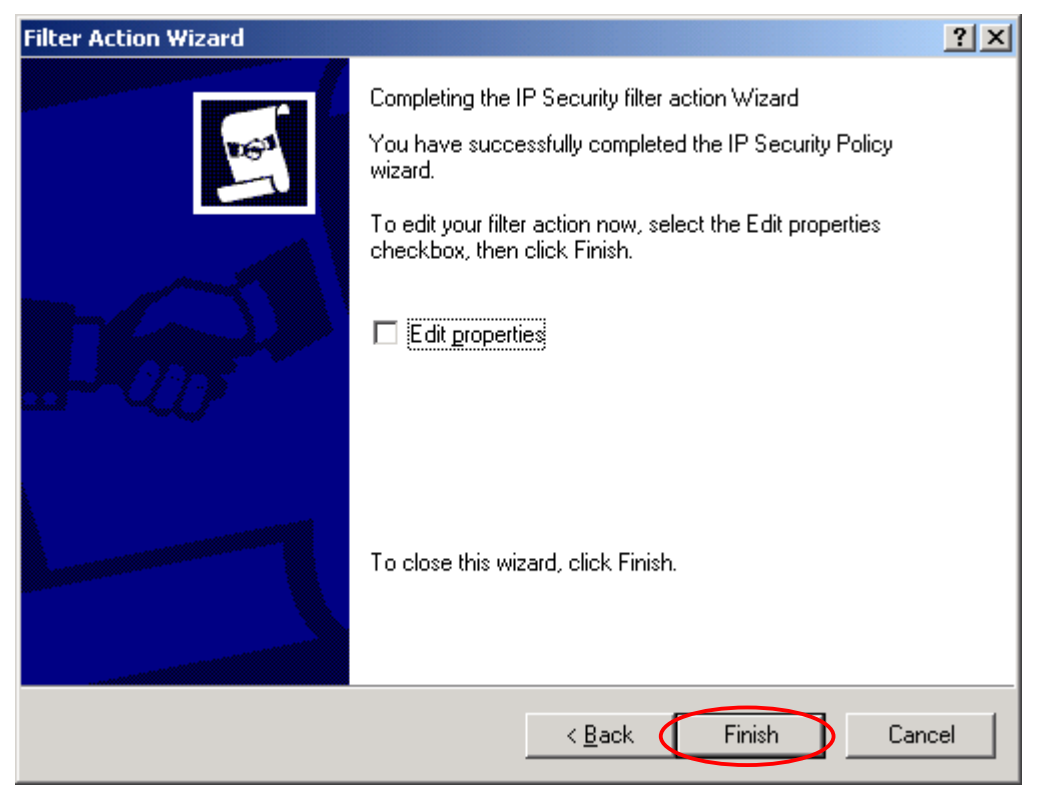

### 37. Select **3DES\_MD5** and then click **Edit**.

| Security Rule Wizard                                                           | ?×                                                                      |
|--------------------------------------------------------------------------------|-------------------------------------------------------------------------|
| Filter Action<br>Select the filter action for this secu                        | rity rule.                                                              |
| If no filter actions in the following lis<br>one. Select Use Add Wizard to cre | t matches your needs, click Add to create a new<br>ate a filter action. |
| Filter A <u>c</u> tions:                                                       | 🔽 Use Add <u>W</u> izard                                                |
| Name                                                                           | Description <u>A</u> dd                                                 |
| OBDES_MD5                                                                      | 3DES_MD5                                                                |
| O Permit                                                                       | Permit unsecured IP packets t                                           |
| O Request Security (Optional)                                                  | Accepts unsecured communi Remove                                        |
| O Require Security                                                             | Accepts unsecured communi                                               |
|                                                                                |                                                                         |
|                                                                                | < <u>B</u> ack <u>N</u> ext > Cancel                                    |

38. Check Accept unsecured communications and Session key Perfect Forward Secrecy, and then click OK.

| 3DE5_MD5 Properties                                                                                               | ? ×                |
|----------------------------------------------------------------------------------------------------|--------------------|
| Security Methods General                                                                                          |                    |
| <ul> <li>Permit</li> <li>Block</li> <li>Negotiate security:</li> <li>Security Method preference order:</li> </ul> |                    |
| Type AH Integrity ESP Confidential ES                                                                             | A <u>d</u> d       |
| Custom <none> 3DES ME</none>                                                                                      | <u>E</u> dit       |
|                                                                                                    | <u>R</u> emove     |
|                                                                                                    | Move <u>up</u>     |
|                                                                                                    | Move d <u>o</u> wn |
| Accept unsecured communication, but always respond                                                                | using IPSec        |
| Allow unsecured communication with non IPSec-aware                                                                | computer           |
| Session key Perfect Forward Secrecy                                                                               |                    |
|                                                                                                    |                    |
|                                                                                                    |                    |
| OK Cancel                                                                                                    | Apply              |

39. Click Next.

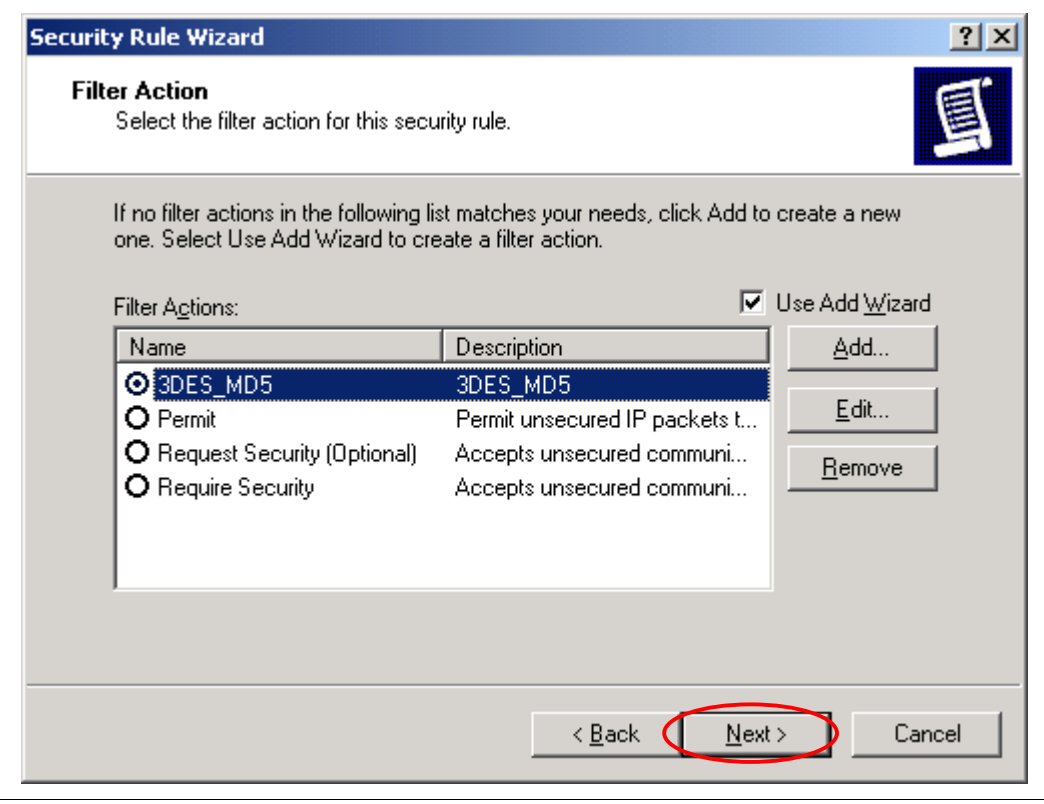

### 40. Uncheck Edit properties and click Finish.

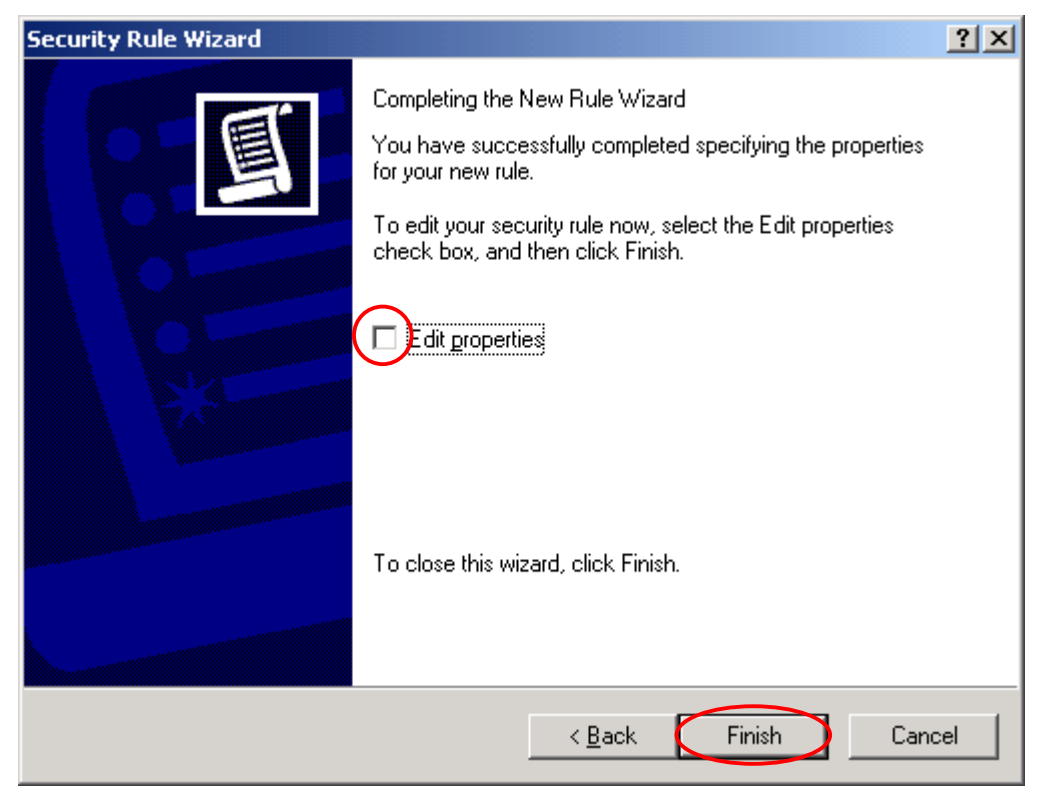

### 41. Click Add.

| RF550VPN With Win_X | (P Properties            |                | ?×    |
|---------------------|--------------------------|----------------|-------|
| Rules General       |                          |                |       |
| Security rules I    | for communicating with o | ther computers |       |
| IP Security rules:  |                          |                |       |
| IP Filter List      | Filter Action            | Authentication | Tu    |
| Win XP to RF550     | 3DES MD5                 | Preshared Key  | 20    |
| Oynamic>            | _<br>Default Response    | Kerberos       | Nc    |
| <                   | ш)                       | 4              | >     |
| Add Edi             | t Remove                 | 🛛 🔽 Use Add W  | izard |
|                     |                          | Close Ca       | ncel  |

### 42. Click Next.

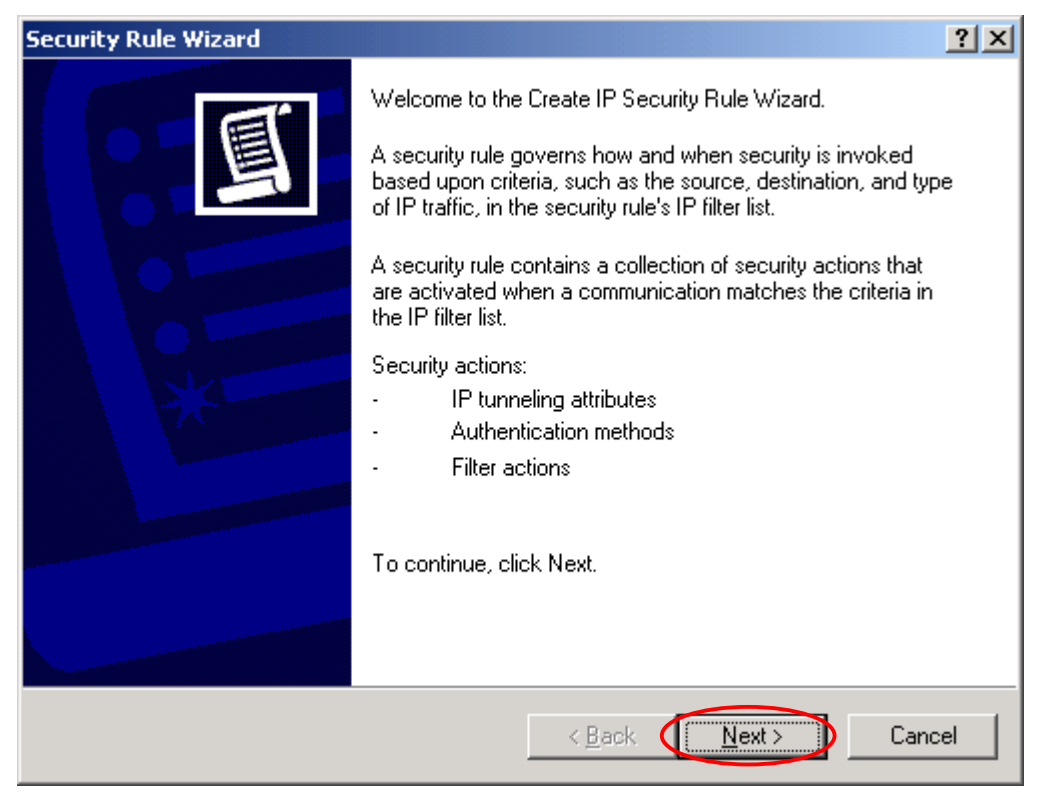

43. Input IP Address into **The tunnel endpoint specified by this IP address:** and then click **Next**. (Ex: Windows XP Professional IP Address 204.26.122.50)

| Security Rule Wizard                                                                                                    | <b>?</b> × |
|----------------------------------------------------------------------------------------------------|------------|
| <b>Tunnel Endpoint</b><br>The tunnel endpoint is the tunneling computer closest to the IP traffic destination,<br>as specified by the security rule's IP filter list.                                                                                                    | Ē          |
| An IPSec tunnel allows packets to traverse a public or private internetwork with the security level of a direct, private connection between two computers.<br>Specify the tunnel endpoint for the IP Security rule:<br>This rule does not specify a tunnel<br>The tunnel endpoint is specified by this IP address:<br>204 . 26 . 122 . 50 |            |
|                                                                                                    |            |
| < Back Next > Ca                                                                                                    | ncel       |

44. Choose All network connections, and then click Next.

| Security Rule Wizard                                                                            | <u>?</u> × |
|-------------------------------------------------------------------------------------------------|------------|
| <b>Network Type</b><br>The security rule must be applied to a network type.                     | Ī          |
| Select the network type:<br>All network connections<br>Local area network (LAN)<br>Emote access |            |
| < <u>B</u> ack <u>N</u> ext >                                                                   | Cancel     |

45. Choose **Use this string to protect the key exchange (preshared key)**. Enter the key code, and then click **Next**. (Ex: RF550VPN/RF560VPN preshared key 1o2t3t4f)

| Security Rule Wizard                                                                                                    |             | <b>?</b> × |
|----------------------------------------------------------------------------------------------------|-------------|------------|
| Authentication Method<br>To add multiple authentication methods, edit the security rule after com<br>IP Security rule wizard. | pleting the | Ī          |
| Set the initial authentication method for this security rule:                                                                 |             |            |
| <ul> <li>Active Directory default (Kerberos V5 protocol)</li> </ul>                                                           |             |            |
| O Use a certificate from this certification authority (CA):                                                                   |             |            |
|                                                                                                    | Browse      | 1          |
| Use this string to protect the key exchange (preshared key):                                                                  |             | -          |
| 1o2t3t4f                                                                                                    | ^           | J          |
|                                                                                                    |             |            |
|                                                                                                    | ~           |            |
|                                                                                                    |             |            |
| < Back Next >                                                                                                    | Car         | ncel       |

### 46. Click **Add**.

| Security Rule Wizard                                             |                                                                                                    | ? 🗙                   |
|------------------------------------------------------------------|----------------------------------------------------------------------------------------------------|-----------------------|
| IP Filter List<br>Select the IP filter list for the type         | e of IP traffic to which this security rule                                                                  | e applies.            |
| If no IP filter in the following list m                          | natches your needs, click Add to crea                                                                        | ite a new one.        |
| Name<br>All ICMP Traffic<br>All IP Traffic<br>Win_XP to RF550VPN | Description<br>Matches all ICMP packets bet<br>Matches all IP packets from t<br>Make a filter from Win_XP to | Add<br>Edit<br>Remove |
|                                                                  | < Back Nex                                                                                                   | Cancel                |

47. Type a filter name and description and then click **Add**.

| 🗖 IP Filte  | r List                                          |                                                  |                                                        | ? 🗙            |
|-------------|-------------------------------------------------|--------------------------------------------------|--------------------------------------------------------|----------------|
|             | An IP filter list is con<br>addresses and prote | nposed of multiple filte<br>ocols can be combine | rs. In this way, multiple sul<br>d into one IP filter. | onets, IP      |
| Name.       |                                                 |                                                  |                                                        |                |
| RE550VP     | N to Win_XP                                     |                                                  |                                                        |                |
| Description | n:                                              |                                                  |                                                        | Add            |
| Make a fil  | ter from RF550VPN                               | to Win_XP                                        | ~                                                      | E dit          |
|             |                                                 |                                                  | ~                                                      | Remove         |
| Filters:    |                                                 |                                                  |                                                        | Use Add Wizard |
| Mirrored    | Description                                     | Protocol                                         | Source Port                                            | Destination    |
|             |                                                 |                                                  |                                                        |                |
| <           |                                                 |                                                  |                                                        | >              |
|             |                                                 |                                                  | ОК                                                     | Cancel         |

### 48. Click Next.

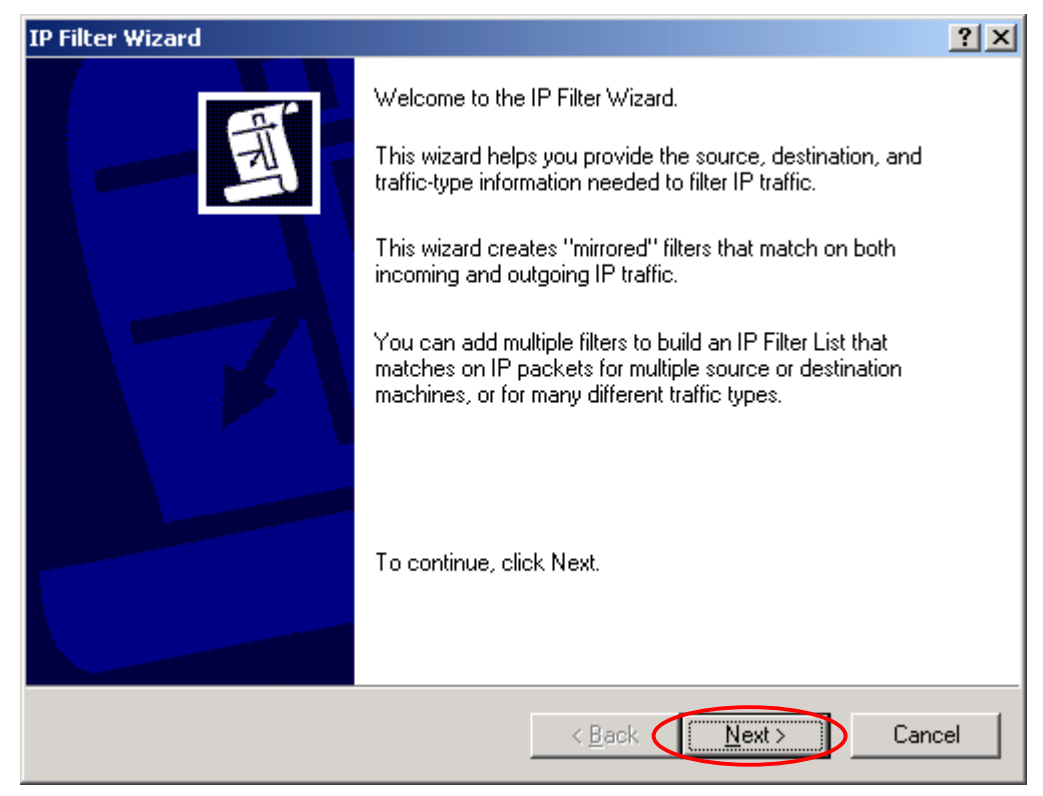

49. Select "A specific IP Subnet" and input Source address and then click "Next." (Ex: RF550VPN/RF560VPN Private network(LAN) 192.168.2.0)

| Filter Wizard                                                      | ? X   |
|--------------------------------------------------------------------|-------|
| IP Traffic Source<br>Specify the source address of the IP traffic. | Ē     |
| Source address:                                                    |       |
| A specific IP Subnet                                               |       |
| IP Addres 192 . 168 . 2 . 0                                        |       |
| Subnet <u>m</u> ask: <b>255 . 255 . 255 . 0</b>                    |       |
|                                                                    |       |
|                                                                    |       |
|                                                                    |       |
|                                                                    |       |
|                                                                    |       |
| < <u>B</u> ack <u>N</u> ext > Ca                                   | ancel |

50. Select A specific IP Address and input destination IP address and then click Next.

(Ex: Windows XP Professional IP address 204.26.122.50)

| Filter Wizard                                          |            |             |        |       |    | ? 🗙    |
|--------------------------------------------------------|------------|-------------|--------|-------|----|--------|
| IP Traffic Destination<br>Specify the destination addr | ess of the | IP traffic. |        |       |    | Ē      |
| Destination address:                                   |            |             |        | _     |    |        |
| A specific IP Address                                  |            |             | •      | ]     |    |        |
| IP address.                                            | 204        | . 26        | . 122  | . 50  | >  |        |
| Subnet mask:                                           | 255        | . 255       | . 255  | . 255 | ]  |        |
|                                                        |            |             |        |       |    |        |
|                                                        |            |             |        |       |    |        |
|                                                        |            |             |        |       |    |        |
|                                                        |            |             |        |       |    |        |
|                                                        |            |             |        |       |    |        |
|                                                        |            |             | < Back | Nex   | t> | Cancel |

51. Click Next.

| Filter Wizard                                                                                                    | <u>?</u> × |
|----------------------------------------------------------------------------------------------------|------------|
| IP Protocol Type<br>Select the IP Protocol type. If this type supports IP ports, you will also specify the<br>IP port. | Ē          |
| Select a protocol type:                                                                                                |            |
|                                                                                                    |            |
| < <u>B</u> ack <u>N</u> ext>                                                                                           | Cancel     |

52. Click Finish.

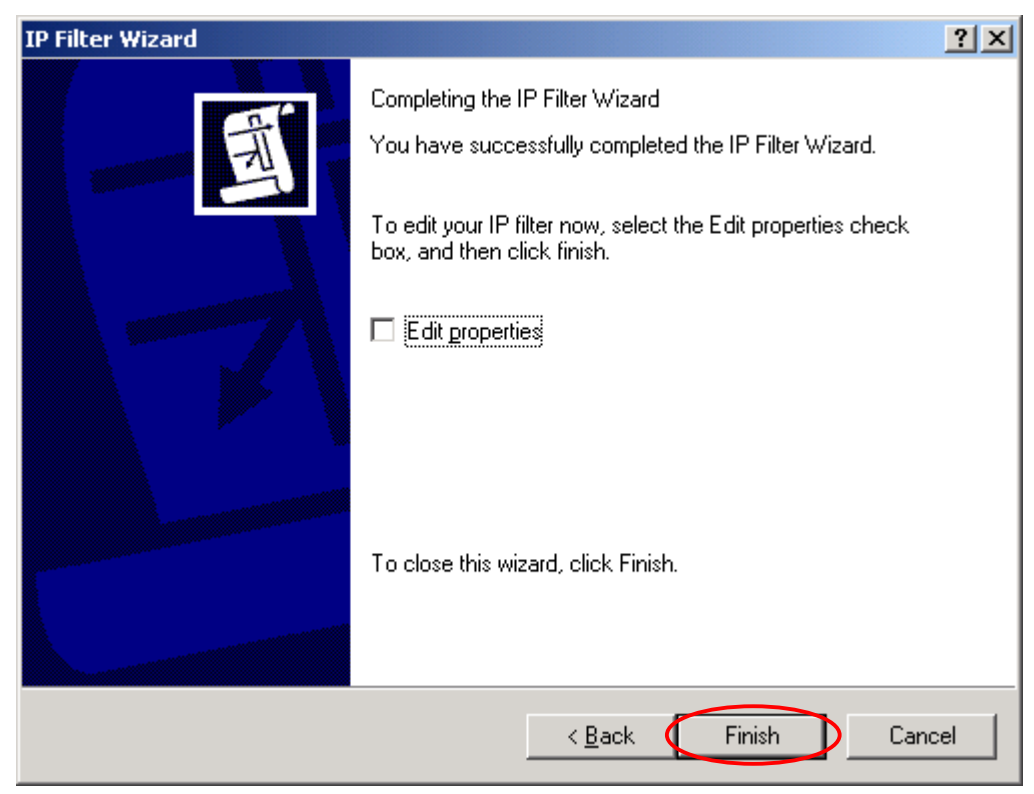

53. Click OK. For Win 2K click on Close.

| Name:                       |                   |                 |                    |                                              |
|-----------------------------|-------------------|-----------------|--------------------|----------------------------------------------|
| RF550VP                     | N to Win_XP       |                 |                    |                                              |
| Description                 | n:                |                 |                    | Add                                          |
| Make a fil                  | ter from RF550VPN | I to Win_XP     | ~                  | E dit                                        |
|                             |                   |                 |                    |                                              |
|                             |                   |                 | ~                  | Remove                                       |
| Filters:                    |                   |                 |                    | Remove<br>Use Add Wizard                     |
| Filters:<br>Mirrored        | Description       | Protocol        | Source Port        | Remove<br>Use Add Wizard<br>Destination      |
| Filters:<br>Mirrored<br>Yes | Description       | Protocol        | Source Port        | Remove<br>Use Add Wizar<br>Destinatio<br>ANY |
| filters:<br>Mirrored<br>Yes | Description       | Protocol<br>ANY | Source Port<br>ANY | Remove<br>Use Add Wiza<br>Destinatio<br>ANY  |
| Filters:<br>Mirrored<br>Yes | Description       | Protocol<br>ANY | Source Port<br>ANY | Remove<br>Use Add Wizan<br>Destinatio<br>ANY |

## 54. Select **RF550VPN/RF560VPN to Win\_XP**, and then click **Next**.

| Security Rule Wizard                                        |                                                                                                    | ? 🗙          |  |  |  |  |  |
|-------------------------------------------------------------|----------------------------------------------------------------------------------------------------|--------------|--|--|--|--|--|
| IP Filter List<br>Select the IP filter list for the typ     | IP Filter List<br>Select the IP filter list for the type of IP traffic to which this security rule applies. |              |  |  |  |  |  |
| If no IP filter in the following list i<br>IP filter lists: | matches your needs, click Add to creat                                                                      | e a new one. |  |  |  |  |  |
| Name                                                        | Description                                                                                                 | Add          |  |  |  |  |  |
| All ICMP Traffic                                            | Matches all ICMP packets bet<br>Matches all IP packets from t                                               | Edit         |  |  |  |  |  |
| Win_XP to RF550VPN                                          | Make a filter from RF550VPN<br>Make a filter from Win_XP to                                                 | Remove       |  |  |  |  |  |
|                                                             |                                                                                                    |              |  |  |  |  |  |
|                                                             |                                                                                                    |              |  |  |  |  |  |
|                                                             |                                                                                                    |              |  |  |  |  |  |
|                                                             | < Back Next:                                                                                                | Cancel       |  |  |  |  |  |

### 55. Choose **3DES\_MD5** and then click **Next**.

| Security Rule Wizard                                                                                       |                                                                                                    | <u>? ×</u>                     |
|----------------------------------------------------------------------------------------------------|----------------------------------------------------------------------------------------------------|--------------------------------|
| Filter Action<br>Select the filter action for this secu                                                    | rity rule.                                                                                          |                                |
| If no filter actions in the following lis<br>one. Select Use Add Wizard to cre                             | st matches your needs, click Add to<br>eate a filter action.                                        | create a new                   |
| Filter Actions:                                                                                            | <b>V</b>                                                                                            | Use Add <u>W</u> izard         |
| Name                                                                                                    | Description                                                                                         | <u>A</u> dd                    |
| <ul> <li>DES_MD5</li> <li>Permit</li> <li>Request Security (Optional)</li> <li>Require Security</li> </ul> | 3DES_MD5<br>Permit unsecured IP packets t<br>Accepts unsecured communi<br>Accepts unsecured communi | <u>E</u> dit<br><u>R</u> emove |
|                                                                                                    | < <u>B</u> ack <u>N</u> ext                                                                         | Cancel                         |

56. Click Finish.

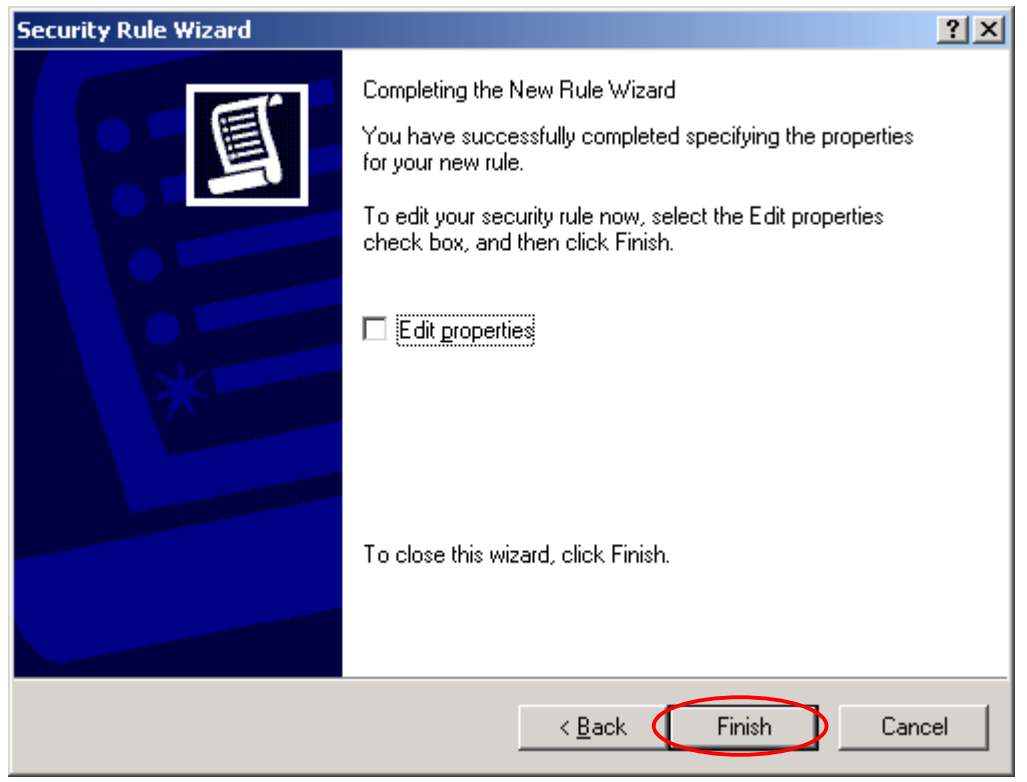

57. Highlight Win\_XP to RF550VPN/RF560VPN and then click Edit.

| RF550VPN With Win_X | (P Properties            |                 | <b>?</b> × |
|---------------------|--------------------------|-----------------|------------|
| Rules General       |                          |                 |            |
| Security rules      | for communicating with o | her computers   |            |
| IP Security rules:  |                          |                 |            |
| IP Filter List      | Filter Action            | Authentieation  | Tu         |
| Win_XP to RF550     | 3DES_MD5                 | Preshared Key   | 20         |
| RF550VPN to Win     | 3DES_MD5                 | Preshared Key   | 20         |
| Oynamic>            | Default Response         | Kerberos        | Nc         |
|                     |                          |                 |            |
| < <u> </u>          |                          |                 |            |
| Add Ed              | it Remove                | 🛛 🔽 Use Add W   | ïzard      |
|                     |                          | <b>Close</b> Ca | incel      |

58. Select Win\_XP to RF550VPN/RF560VPN and then click Edit.

| Edit Rule Properties                         | ? 🛛                                       |
|----------------------------------------------|-------------------------------------------|
| Authentication Methods Tur<br>IP Filter List | nel Setting Connection Type Filter Action |
| The selected IP filter list                  | specifies which network traffic will be   |
| IP Filter Lists:                             |                                           |
| Name                                         | Description                               |
| O AILICMP Traffic                            | Matches all ICMP packets betw             |
| O AILIP Traffic                              | Matches all IP packets from this          |
| Q RF550VPN to Win_XP                         | Make a filter from RF550VPN to            |
| Win_XP to RF550VPN                           | Make a filter from Win_XP to RF           |
|                                              |                                           |
| Add Edit                                     | Remove                                    |
| OK                                           | Cancel Apply                              |

## 59. Click Edit.

| IP Filter        | List                                          |                                                   |                                                       | ? 🗙         |
|------------------|-----------------------------------------------|---------------------------------------------------|-------------------------------------------------------|-------------|
|                  | an IP filter list is co<br>addresses and prot | mposed of multiple filte<br>cocols can be combine | rs. In this way, multiple su<br>d into one IP filter. | bnets, IP   |
| Name:            |                                               |                                                   |                                                       |             |
| Win_XP to        | RF550VPN                                      |                                                   |                                                       |             |
| ,<br>Description |                                               |                                                   |                                                       | Add         |
| Make a filt      | er from Win_XP to                             | RF550VPN                                          |                                                       | Edit        |
|                  |                                               |                                                   |                                                       | Bemove      |
|                  |                                               |                                                   | <u> </u>                                              |             |
| Filters:         | Description                                   | Protocol                                          | Courses Port                                          | Destination |
| Yes              | Description                                   | ANY                                               | ANY                                                   | ANY         |
|                  |                                               |                                                   |                                                       |             |
|                  |                                               |                                                   |                                                       |             |
|                  |                                               |                                                   |                                                       |             |
|                  |                                               |                                                   |                                                       |             |
| <                |                                               |                                                   |                                                       | >           |

60. Uncheck **Mirrored. Also match packets with exact opposite source and destination address** and then click **OK**.

| Filt | er Properties                                       |            |    |           |    |          |      |       | ?×   |
|------|-----------------------------------------------------|------------|----|-----------|----|----------|------|-------|------|
| A    | ddressing Protocol Descri                           | ption      |    |           |    |          |      |       |      |
|      | Source address:                                     |            |    |           |    |          |      |       |      |
|      | A specific IP Address                               |            |    |           |    |          | •    |       |      |
|      | IP Address:                                         | 204        |    | 26        |    | 122      |      | 50    | -    |
|      | Subnet mask:                                        | 255        |    | 255       |    | 255      |      | 255   |      |
|      | Destination address:                                |            |    |           |    |          |      |       |      |
|      | A specific IP Subnet                                |            |    |           |    |          | •    |       |      |
|      | IP address:                                         | 192        | •  | 168       | •  | 2        | •    | 0     |      |
|      | Subnet mask:                                        | 255        | •  | 255       | •  | 255      | •    | 0     | -    |
|      | Myrrored. Also match pack<br>destination addresses. | ets with t | he | exact o   | pp | osite sc | ourc | e and |      |
|      |                                                     |            |    | $\langle$ |    | OK       |      | Ca    | ncel |

61. Click **OK**. For Win 2K click on **Close**.

| IP Filter List                                      |                                              |                                                      | ? 🛛            |
|-----------------------------------------------------|----------------------------------------------|------------------------------------------------------|----------------|
| An IP filter list is compo<br>addresses and protoco | sed of multiple filter<br>Is can be combined | s. In this way, multiple sub<br>Linto one IP filter. | onets, IP      |
| Name:                                               |                                              |                                                      |                |
| Win_XP to RF550VPN                                  |                                              |                                                      |                |
| Description:                                        |                                              |                                                      | Add            |
| Make a filter from Win_XP to RF                     | 550VPN                                       | <u>^</u>                                             | Edit           |
|                                                     |                                              | ~                                                    | Remove         |
| Filters:                                            |                                              | <b>▼</b> 1                                           | Jse Add Wizard |
| Mirrored Description                                | Protocol                                     | Source Port                                          | Destination    |
| No                                                  | ANY                                          | ANY                                                  | ANY            |
| <                                                   |                                              |                                                      |                |

62. Choose RF550VPN/RF560VPN to Win\_XP and then click Edit.

| Edit Rule Properties                         | ? 🗙                                     |
|----------------------------------------------|-----------------------------------------|
| Authentication Methods Tur<br>IP Filter List | nel Setting Connection Type             |
| The selected IP filter list                  | specifies which network traffic will be |
| IP Filter Lists:                             |                                         |
| Name                                         | Description                             |
| O AILICMP Traffic                            | Matches all ICMP packets betw           |
| All IP Traffic                               | Matches all IP packets from this        |
| ( ⊙ PF550VPN to Win_XP                       | Make a filter from RF550VPN to          |
| Win_XP to RF550VPN                           | Make a filter from Win_XP to RF         |
| Add Edit                                     | Remove                                  |
| Clos                                         | e Cancel Apply                          |

## 63. Click Edit.

| IP Filter    | List                                        |                                                  |                                                       | ?           |
|--------------|---------------------------------------------|--------------------------------------------------|-------------------------------------------------------|-------------|
|              | n IP filter list is co<br>ddresses and prot | mposed of multiple filte<br>ocols can be combine | rs. In this way, multiple su<br>d into one IP filter. | bnets, IP   |
| Name:        |                                             |                                                  |                                                       |             |
| RF550VPN     | to Win_XP                                   |                                                  |                                                       |             |
| Description: |                                             |                                                  |                                                       | Add         |
| Make a filte | r from RF550VPN                             | I to Win_XP                                      | ~                                                     | Edit        |
|              |                                             |                                                  |                                                       | Bemove      |
| 1            |                                             |                                                  | <u> </u>                                              |             |
| Filters:     | Description                                 | Protocol                                         | Source Port                                           | Destination |
| Yes          | Description                                 | ANY                                              | ANY                                                   | ANY         |
| <            |                                             |                                                  |                                                       | >           |
|              |                                             |                                                  | ОК                                                    | Cancel      |

64. Uncheck **Mirrored. Also match packets with exact opposite source and destination address** and then click **OK**.

| Fil              | ter Properties                                                                         | ?     | × |
|------------------|----------------------------------------------------------------------------------------|-------|---|
| A                | ddressing Protocol Description                                                         |       |   |
|                  | r Source address:                                                                      |       | , |
|                  | A specific IP Subnet                                                                   |       |   |
|                  | IP Address: 192 . 168 . 2 . 0                                                          | _     |   |
|                  | Subnet mask: 255 . 255 . 255 . 0                                                       | _     |   |
|                  | Destination address:                                                                   |       |   |
|                  | A specific IP Address                                                                  |       |   |
|                  | IP address: 204 . 26 . 122 . 50                                                        | _     |   |
|                  | Subnet mask: 255 . 255 . 255 . 255                                                     | _     |   |
| $\left( \right)$ | Mirrored. Also match packets with the exact opposite source and destination addresses. |       |   |
|                  | ОКС                                                                                    | ancel |   |

65. Click **OK**. For Win 2K click on **Close**.

| DEEEM/E    | N ta trên MD       |             |             | -2             |
|------------|--------------------|-------------|-------------|----------------|
| Descriptio | n:                 |             |             | Add            |
| Make a fi  | Iter from RF550VPN | I to Win_XP | ~           | Edit           |
|            |                    |             | ~           | Remove         |
| Filters:   |                    |             | I∎          | Use Add Wizard |
| Mirrored   | Description        | Protocol    | Source Port | Destination    |
| No         |                    | ANY         | ANY         | ANY            |
|            |                    |             |             |                |

66. Highlight **Win\_XP to RF550VPN/RF560VPN** and make sure a dot is in the circle for this selection, and then click **Close**.

| Edit Rule Properties                         | <u>?</u> ×                                   |
|----------------------------------------------|----------------------------------------------|
| Authentication Methods Tur<br>IP Filter List | nel Setting Connection Type<br>Filter Action |
| The selected IP filter list                  | specifies which network traffic will be      |
| IP Filter Lists:                             |                                              |
| Name                                         | Description                                  |
| O AILICMP Traffic                            | Matches all ICMP packets betw                |
| O All IP Traffic                             | Matches all IP packets from this             |
| Q RF550VPN to Win_XP                         | Make a filter from RF550VPN to               |
| Win_XP to RF550VPN                           | Make a filter from Win_XP to RF              |
|                                              |                                              |
| Add Edit                                     | Remove                                       |
| Clos                                         | Cancel Apply                                 |

### 67. Click Close.

| RF550VPN With Win_X                                   | (P Properties    |                | ?×     |  |
|-------------------------------------------------------|------------------|----------------|--------|--|
| Rules General                                         |                  |                |        |  |
| Security rules for communicating with other computers |                  |                |        |  |
| IP Security rules:                                    |                  |                |        |  |
| IP Filter List                                        | Filter Action    | Authentication | Tu     |  |
| ☑ Win_XP to RF550                                     | 3DES_MD5         | Preshared Key  | 20     |  |
| RF550VPN to Win                                       | 3DES_MD5         | Preshared Key  | 20     |  |
| Oynamic>                                              | Default Response | Kerberos       | Nc     |  |
| <                                                     |                  |                | >      |  |
| Add Ed                                                | t Remove         | 🛛 🔽 Use Add W  | 'izard |  |
| Close Cancel                                          |                  |                |        |  |

68. Click right button on **RF550VPN/RF560VPN with Win\_XP** and click **Assign**. The **Policy Assigned** column will change from **No** to **Yes** for this item.

| 🚡 Console1 - [Console Root\IP Security Policies on Local Com 🔳 🗖       | X     |
|------------------------------------------------------------------------|-------|
| 🚡 File Action View Favorites Window Help                               | ×     |
| ← →   🖻 📧   🗙 🖙 🖳 😫   🎦 🏦 📩 🧕                                          |       |
| Console Root Name A Description                                        | Polic |
| IP Security Policies ( Client (Respond Only) Communicate normally (uns | No    |
| RF550VPN With Win_XP RF550VPN Communication w                          | Yes   |
| Secure Server (Requir For all IP traffic, always req                   | No    |
| Server (Request Secu For all IP traffic, always req                    | No    |
|                                                                        |       |
|                                                                        |       |
|                                                                        |       |
|                                                                        |       |
|                                                                        |       |
|                                                                        |       |
|                                                                        | 2     |
|                                                                        |       |

69. Now you want to verify that IPSec Services have been started. To do this, left click **Start** in the lower left corner of the screen; then click **Administrative Tools**; then **Services**, and then **IPSEC Services**. Start **IPSEC Services**.

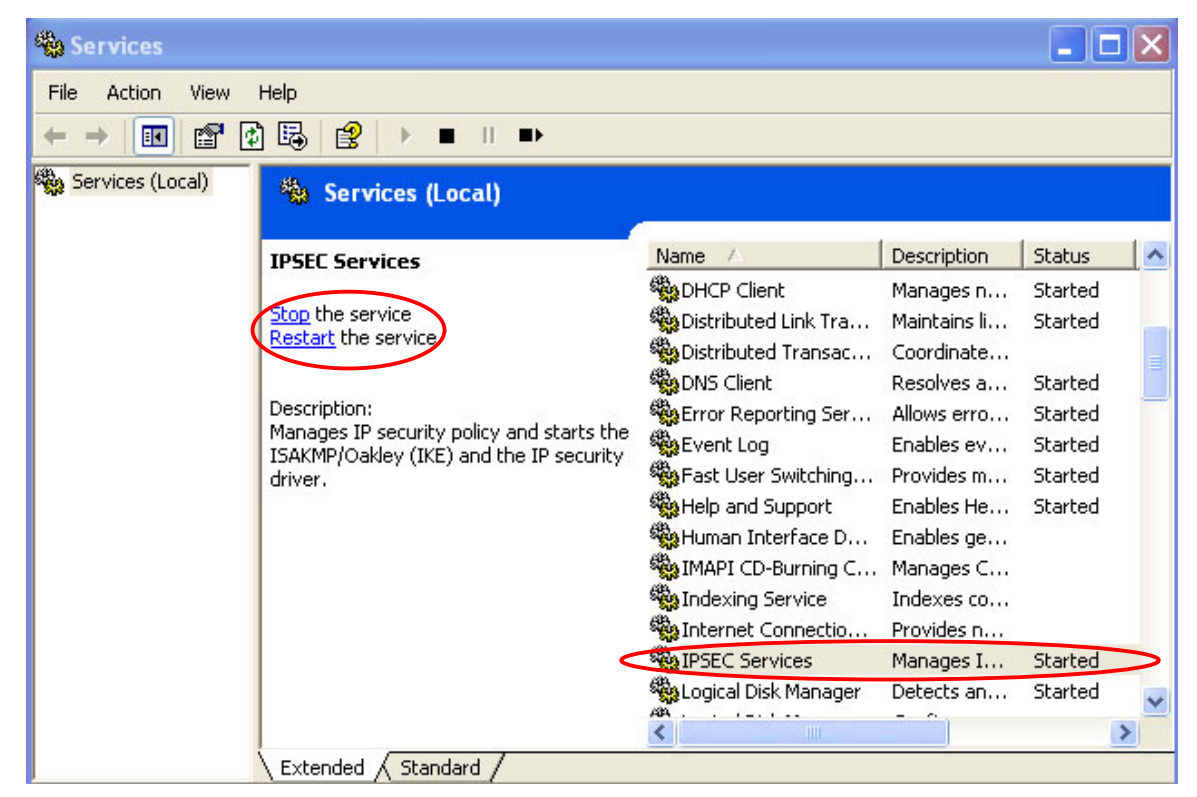

70. Ping Remote private network (192.168.2.100) on Dos Command Mode. After several failures, you should see successful replies. If this fails, check your cabling, RF550VPN/RF560VPN configuration and Win XP IPSec configuration.